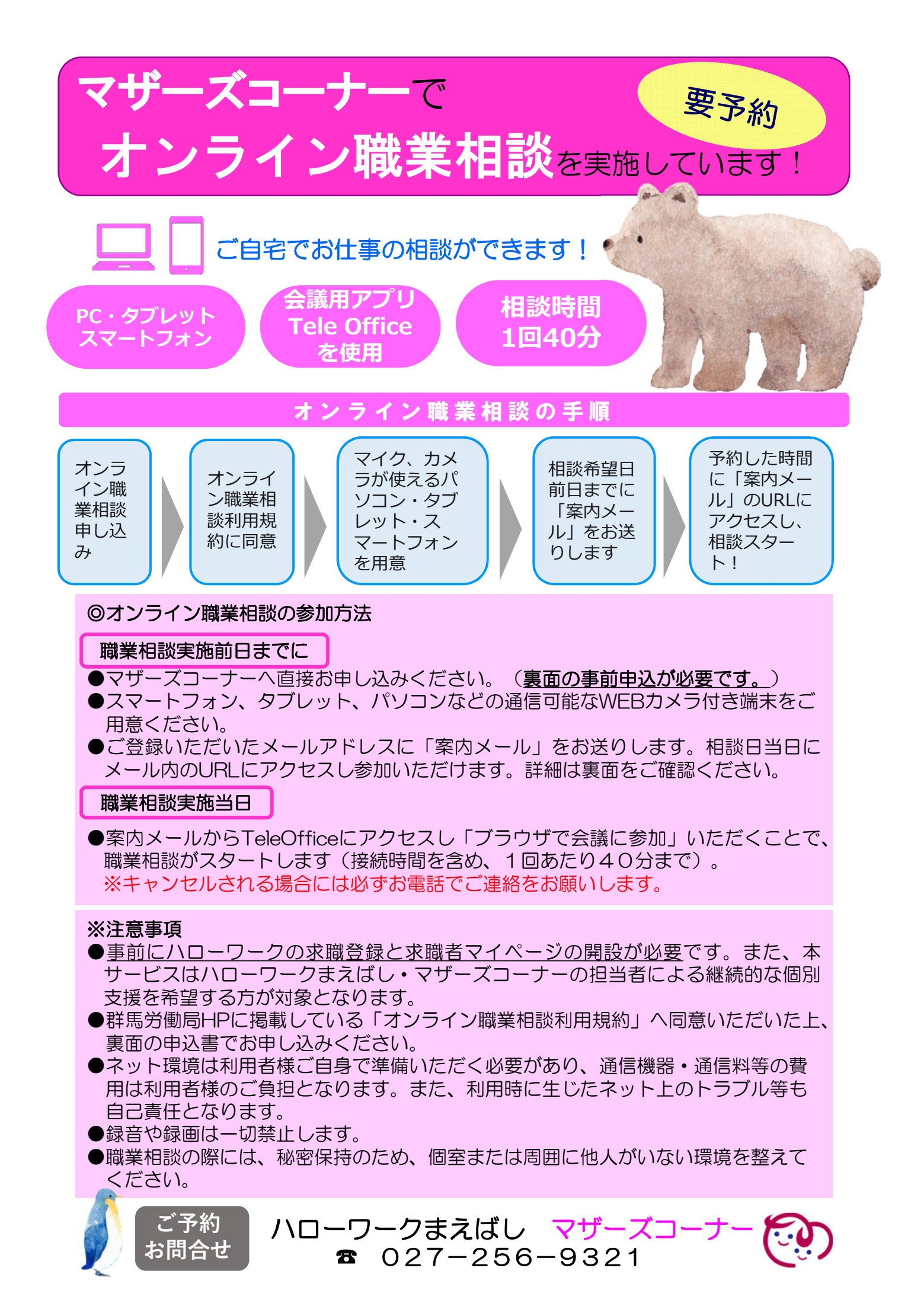

## **Tele Office の利用方法(案内メールから相談まで)**

## 案内メールのURLから参加

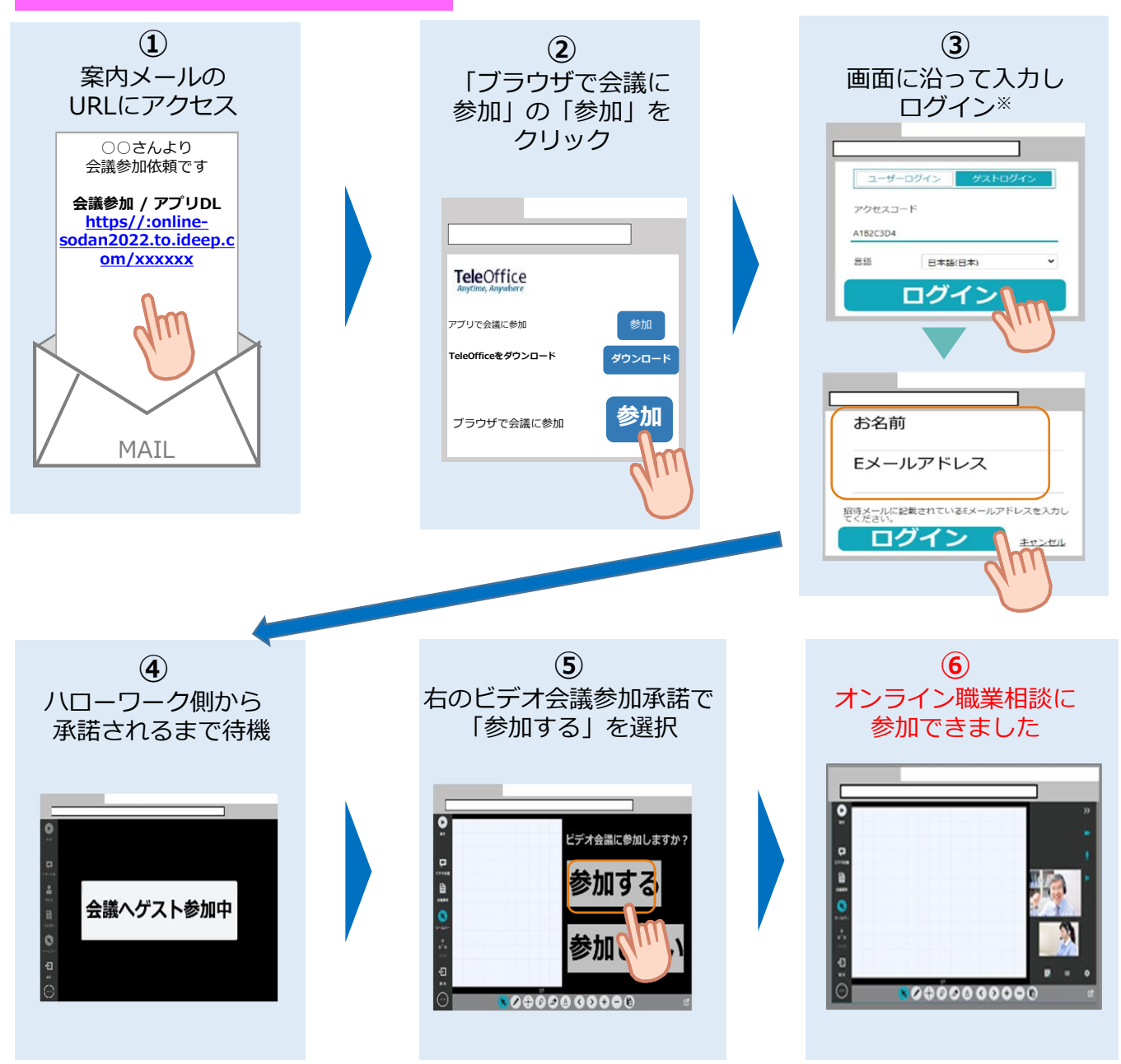

## オンライン職業相談申込書

| 氏 名:         |   |   | 連絡先: |            |          |
|--------------|---|---|------|------------|----------|
| 求職番号:        | _ |   |      | 求職者マイページ:  | 有・無      |
| メールアドレス:     |   | @ |      |            |          |
| 相談希望日・時間: 令和 | 年 | 月 | B    | 時          |          |
|              |   |   |      | ハローワークまえばし | マザーズコーナー |